# AnyConnect ネットワーク アクセス マネージャ ロギングを理解して下さい

# 目次

はじめに 前提条件 要件 使用するコンポーネント イネーブル NAM ロギング NAM パケットキャプチャを設定して下さい 収集を記録して下さい NAM ログを読むこと 802.1X によってイネーブルになられている認証なしでネットワーク接続の要約を記録して下さい 802.1X を使用してネットワーク接続および有線ネットワーク上の PEAP の要約を記録して下さい

## 概要

この資料に AnyConnect ネットワーク アクセス マネージャ(NAM)ロギングを有効に し、また ログを集め解読する方法を記述されています。 資料に含まれている例はクライアントを認証する ためにネットワーク アクセス マネージャが踏むステップを反映するログおよび異なる認証シナリ オを記述します。

# 前提条件

## 要件

このドキュメントに関しては個別の要件はありません。

## 使用するコンポーネント

このドキュメントは、特定のソフトウェアやハードウェアのバージョンに限定されるものではあ りません。

本書の情報は、特定のラボ環境にあるデバイスに基づいて作成されたものです。 このドキュメン トで使用するすべてのデバイスは、初期(デフォルト)設定の状態から起動しています。 稼働中 のネットワークで作業を行う場合、コマンドの影響について十分に理解したうえで作業してくだ さい。

# NAM ロギングを有効に して下さい

NAM モジュールと関連しているかもしれない問題が識別されれば第一歩は拡張ログ記録機能を有 効に することです。 これはクライアント エンドポイントで NAM モジュールが動作している間 する必要があります。 ステップ 1. AnyConnect ウィンドウを開き、確かめて下さいフォーカスにあることを。

ステップ 2.このキーコンビネーションを、**左シフト + 去りました Alt + L.**押して下さい**。** 無応答 があります。

ステップ 3. Windows システムトレイの AnyConnect アイコンの右クリック。 メニューはポップ アップします。

ステップ 4.**拡張記録を**選択して下さいそうすればチェックマークを表示してもらいます。 NAM は今詳しいデバッグ メッセージを記録します。

## NAM パケットキャプチャを設定して下さい

拡張ロギングがイネーブルになっているとき、NAM はまたパケットキャプチャ バッファ行を保存します。 バッファは 1MB にデフォルトで約制限されます。 パケットキャプチャが必要である場合、バッファサイズを増加することは有利であるより多くのアクティビティをキャプチャ します。 バッファを拡張するために、XML 設定ファイルは手動で修正する必要があります。

ステップ1: Windows PC で、に参照して下さい: C:\ProgramData\Cisco\Cisco AnyConnect セキュア モビリティ クライアント\ネットワーク アク セス マネージャ\システム\

ステップ 2.ファイルを開く internalConfiguration.xml。

ステップ 3. XML タグ <packetCaptureFileSize>1</packetCaptureFileSize> を見つけ、10 に 10MB バッファサイズのために値を、等合わせて下さい。

ステップ 4.実施されるために変更のためのクライアントPC をリブートして下さい。

## 収集を記録して下さい

NAM ログ収集は AnyConnect スイートのモジュールである診断およびレポーティング ツール (投げ矢)でされます。 インストーラで、モジュールを選択し、AnnyConnect 完全なインストー ル ISO をインストールするのに使用して下さい。 Ciscoメディア サービス インターフェイス (MSI)インストーラはまた ISO の中で見つけることができます。

拡張ロギングを単に有効に した、テストを行い、投げ矢を実行し、ダイアログを通過する後、ロ グ バンドルはウィンドウズのデスクトップにデフォルトであります。

投げ矢バンドルに加えて、NAM メッセージ ログは NAM ログで関連データを見つけてまた有用で す。NAM メッセージ ログを見つけるために、AnyConnect Settings ウィンドウ > ネットワーク アクセス マネージャ > メッセージ ヒストリにナビゲートして下さい。 メッセージ ログはログを イベントに関連した見つけるのに使用することができる各ネットワーク接続イベントのタイムス タンプが含まれています。

# NAM ログを読むこと

特に拡張ロギングを有効に した後、NAM ログはほとんどが関係がなく、無視することができる 多量のデータが含まれています。 このセクションは各ステップ NAM を示すためにデバッグ行を 奪取 します ネットワーク接続を確立するためにリストします。 ログを通ってはたらくとき、こ れらのキー句は問題に関連したログの一部を取付けて有用かもしれません。

## 802.1X によってイネーブルになられている認証なしでネットワーク接続の要約を 記録して下さい

2016 17:20:37.974 +0600: %NAM-7-DEBUG\_MSG: %[tid=1412]: Network test123: AccessStateMachine current state = ACCESS\_STOPPED, received userEvent = START 説明: これはユーザが NAM モジュールからネットワークを選択した、NAM は開始の userEvent 受け取りましたことを示し。

538: TESTPC: May 16 2016 17:20:37.974 +0600: %NAM-7-DEBUG\_MSG: %[tid=1412]: Network test123: AccessStateMachine new state = ACCESS\_STARTED 539: TESTPC: May 16 2016 17:20:37.974 +0600: %NAM-7-DEBUG\_MSG: %[tid=1412]: Network test123: NetworkStateMachine current state USER\_T\_DISCONNECTED, received access event ACCESS\_STARTED

### 説明: 状態マシンにアクセスすればネットワーク状態 マシンは始動されました。

545: TESTPC: May 16 2016 17:20:37.974 +0600: %NAM-7-DEBUG\_MSG: %[tid=1412]: Ipv4 {EFDAF0F0-CF25-4D88-B125-E748CD539DFF}: received Cancel event [state: COMPLETE]

### 説明: 得られた IPv4 例は状態をリセットするために**取り消しました**。

547: TESTPC: May 16 2016 17:20:37.974 +0600: %NAM-7-DEBUG\_MSG: %[tid=1412]: starting makeMatches...

549: TESTPC: May 16 2016 17:20:37.989 +0600: %NAM-6-INFO\_MSG: %[tid=1412]: matching adapter {484E4FEF-392C-436F-97F0-CD7206CD7D48} and network test123 ...

### 説明: ID **484E4FEF-392C-436F-97F0-CD7206CD7D48** のアダプタは NAM で設定されるネット ワーク接続の名前であるネットワーク test123 に接続するために選択されました。

551: TESTPC: May 16 2016 17:20:37.989 +0600: %NAM-7-DEBUG\_MSG: %[tid=1412]: Network test123: AccessStateMachine new state = ACCESS\_ATTACHED 557: TESTPC: May 16 2016 17:20:37.989 +0600: %NAM-7-DEBUG\_MSG: %[tid=1412]: Network test123:

AccessStateMachine current state = ACCESS\_ATTACHED, received userEvent = CONNECT

## 説明: NAM は正常にこのネットワークのためのアダプタを実行しました。 この場合 NAM は関 連付けることをワイヤレスであることを起こる)に(接続する)このネットワーク(試みます:

561: TESTPC: May 16 2016 17:20:37.989 +0600: %NAM-7-DEBUG\_MSG: %[tid=1412]: ACE: adapter SM current: state(STATE\_DISCONNECTED\_LINK\_DOWN), event(EVENT\_CONNECT) 562: TESTPC: May 16 2016 17:20:37.989 +0600: %NAM-7-DEBUG\_MSG: %[tid=1412]: ACE: adapter SM state change: STATE\_DISCONNECTED\_LINK\_DOWN -> STATE\_ASSOCIATING 567: TESTPC: May 16 2016 17:20:37.989 +0600: %NAM-6-INFO\_MSG: %[tid=1412]: Starting wifi connection, trying ssid test123 ... 568: TESTPC: May 16 2016 17:20:37.989 +0600: %NAM-6-INFO\_MSG: %[tid=1412]: Connection Association Started(openNoEncryption)

## 説明: openNoEncryption はネットワークが開いたで設定されることを示します。 ワイヤレス LAN コントローラでそれは MAC 認証バイパス(MAB)を認証するのに使用します。

234: TESTPC: May 16 2016 17:20:38.020 +0600: %NAMSSO-7-DEBUG\_MSG: %[tid=1912]: waiting for cs... 説明: CS は NAM ログでたくさん見られる場合があります。 これらは関係がないログで、無視 する必要があります。

575: TESTPC: May 16 2016 17:20:38.020 +0600: %NAM-7-DEBUG\_MSG: %[tid=1412]: Network test123: NetworkStateMachine new state USER\_T\_DISCONNECTED 236: TESTPC: May 16 2016 17:20:38.020 +0600: %NAMSSO-7-DEBUG\_MSG: %[tid=1912]: Tx CP Msg: <?xml version="1.0" encoding="UTF-8"?><SOAP-ENV:Envelope xmlns:SOAP-ENV="http://schemas.xmlsoap.org/soap/envelope/" xmlns:ssc="http://www.cisco.com/ssc" encodingStyle="http://schemas.xmlsoap.org/soap/encoding/"> <SOAP-ENV:Body> <networkStateEvent> <sequenceNumber>16</sequenceNumber> <groupName>Local networks</groupName> <networkName>test123</networkName> <networkState>Associating</networkState> <serverVerifiedName></serverVerifiedName> </networkStateEvent> </SOAP-ENV:Body></SOAP-ENV:Envelope>

説明: これらは AnyConnect GUI をこの場合**関連付け**のような接続ステータス メッセージを表 示するように言うのに使用されるシンプル オブジェクト アクセスプロトコル(石鹸)メッセージ です。 NAM ウィンドウに表示されるどのエラーメッセージでも問題を容易に見つけるのに使用 することができるログの石鹸メッセージの 1 つで見つけることができます。

582: TESTPC: May 16 2016 17:20:38.020 +0600: %NAM-7-DEBUG\_MSG: %[tid=1412]: {484E4FEF-392C-436F-97F0-CD7206CD7D48} - Received STATE\_AUTHENTICATED 583: TESTPC: May 16 2016 17:20:38.020 +0600: %NAM-7-DEBUG\_MSG: %[tid=1412]: ACE: adapter SM current: state(STATE\_ASSOCIATING), event(EVENT\_AUTH\_SUCCESS)

説明: NAM は現在起こった認証がないので誤解する AUTH\_SUCCESS イベントを受け取ります 。 オープンネットワークに接続するので単に得ますこのイベントを、そうデフォルトで認証成功 していますあります。

595: TESTPC: May 16 2016 17:20:38.738 +0600: %NAM-7-DEBUG\_MSG: %[tid=1412]: Network test123: AccessStateMachine current state = ACCESS\_ASSOCIATING, received adapterState = associated

## 説明: サービス セット ID(SSID)へのアソシエーションは正常、時間を計ります認証を処理す るためにです。

603: TESTPC: May 16 2016 17:20:38.754 +0600: %NAM-6-INFO\_MSG: %[tid=1412][mac=1,6,3c:a9:f4:33:ab:50]: Authentication not required. 604: TESTPC: May 16 2016 17:20:38.754 +0600: %NAM-7-DEBUG\_MSG: %[tid=1412]: ACE: adapter SM current: state(STATE\_ASSOCIATED), event(EVENT\_AUTH\_SUCCESS) 605: TESTPC: May 16 2016 17:20:38.754 +0600: %NAM-7-DEBUG\_MSG: %[tid=1412]: ACE: adapter SM state change: STATE\_ASSOCIATED -> STATE\_AUTHENTICATED

## 説明: これはオープンネットワークであるので、デフォルトで認証されます。 この時点で、 NAM はネットワークに接続され、今 DHCPプロセスを開始します:

97F0-CD7206CD7D48} creating a new DHCP work 612: TESTPC: May 16 2016 17:20:38.754 +0600: %NAM-6-INFO\_MSG: %[tid=1412][mac=1,6,3c:a9:f4:33:ab:50]: {484E4FEF-392C-436F-97F0-CD7206CD7D48}: DHCP: Sending DHCP request 613: TESTPC: May 16 2016 17:20:38.754 +0600: %NAM-7-DEBUG\_MSG: %[tid=1412]: queueing DHCP work 642: TESTPC: May 16 2016 17:20:40.830 +0600: %NAM-7-DEBUG\_MSG: %[tid=1448]: Ipv4 {484E4FEF-392C-436F-97F0-CD7206CD7D48}: connectivity test[03]: IP:10.201.230.196(255.255.255.224) GW:10.201.230.193 [Success] 643: TESTPC: May 16 2016 17:20:40.830 +0600: %NAM-7-DEBUG\_MSG: %[tid=1412]: Ipv4 {484E4FEF-392C-436F-97F0-CD7206CD7D48}: received Success event [state: WAIT\_FOR\_CONNECTIVITY] 645: TESTPC: May 16 2016 17:20:40.845 +0600: %NAM-6-INFO\_MSG: %[tid=1412][mac=1,6,3c:a9:f4:33:ab:50]: {484E4FEF-392C-436F-97F0-CD7206CD7D48}: IP Address Received: 10.201.230.196 646: TESTPC: May 16 2016 17:20:40.845 +0600: %NAM-7-DEBUG\_MSG: %[tid=1412]: Ipv4 Connectivity Result: SUCCESS

## 説明: NAM は IP アドレスの取得に成功します。

648: TESTPC: May 16 2016 17:20:40.845 +0600: %NAM-7-DEBUG\_MSG: %[tid=1412]: ACE: adapter SM current: state(STATE\_AUTHENTICATED), event(EVENT\_IP\_CONNECTIVITY) 649: TESTPC: May 16 2016 17:20:40.845 +0600: %NAM-7-DEBUG\_MSG: %[tid=1412]: ACE: adapter SM state change: STATE\_AUTHENTICATED -> STATE\_CONNECTED

説明: IP アドレスが受け取られれば NAM はゲートウェイ(得**接続**)に ARP (アドレス解決プ ロトコル)要求を送信 します。 ARP応答が受け取られればクライアントは接続されます。

## 802.1X を使用してネットワーク接続および有線ネットワーク上の PEAP の要約を 記録して下さい

1286: TESTPC: May 16 2016 17:55:17.138 +0600: %NAM-7-DEBUG\_MSG: %[tid=1412]: Network WiredPEAP: AccessStateMachine new state = ACCESS\_STARTED

## 説明: NAM はネットワーク WiredPEAP に接続し始めました。

1300: TESTPC: May 16 2016 17:55:17.138 +0600: %NAM-7-DEBUG\_MSG: %[tid=1412]: Binding adapter Intel(R) 82579LM Gigabit Network Connection and user auth for network WiredPEAP 1303: TESTPC: May 16 2016 17:55:17.138 +0600: %NAM-7-DEBUG\_MSG: %[tid=1412]: Network WiredPEAP: AccessStateMachine new state = ACCESS\_ATTACHED

## 説明: NAM はこのネットワークにアダプタを一致させました。

1309: TESTPC: May 16 2016 17:55:17.138 +0600: %NAM-7-DEBUG\_MSG: %[tid=1412]: Network WiredPEAP: AccessStateMachine current state = ACCESS\_ATTACHED, received userEvent = CONNECT 1342: TESTPC: May 16 2016 17:55:17.154 +0600: %NAM-7-DEBUG\_MSG: %[tid=1468][comp=SAE]: STATE (4) S\_enterStateAux called with state = CONNECTING (dot1x\_sm.c 142)

## 説明: この有線ネットワークに NAM によって開始される接続。

1351: TESTPC: May 16 2016 17:55:17.154 +0600: %NAM-7-DEBUG\_MSG: %[tid=1468][comp=SAE]: 8021X (4) Sent start frame (dot1x\_sm.c 117)

### 説明: クライアントは EAPOL\_START を送信 します。

1388: TESTPC: May 16 2016 17:55:17.154 +0600: %NAM-7-DEBUG\_MSG: %[tid=1468][comp=SAE]: PORT (3)
net: RECV (status: UP, AUTO) (portMsg.c 658)
1389: TESTPC: May 16 2016 17:55:17.154 +0600: %NAM-7-DEBUG\_MSG: %[tid=1468][comp=SAE]: 8021X (4)
recvd EAP IDENTITY frame (dot1x\_util.c 264)
1397: TESTPC: May 16 2016 17:55:17.154 +0600: %NAM-7-DEBUG\_MSG: %[tid=1468][comp=SAE]: EAP (0)
EAP State: EAP\_STATE\_IDENTITY (eap\_auth\_client.c 940)

# 説明: クライアントはスイッチから送信するために Identity 要求を、それ今探しますクレデンシャルを受け取ります。

1406: TESTPC: May 16 2016 17:55:17.154 +0600: %NAM-7-DEBUG\_MSG: %[tid=1464]: EAP-CB: credential requested: sync=8, session-id=1, handle=00AE1FFC, type=AC\_CRED\_SESSION\_START 1426: TESTPC: May 16 2016 17:55:17.169 +0600: %NAM-7-DEBUG\_MSG: %[tid=1412]: EAP: processing credential request: sync=8, session-id=1, eap-handle=00AE1FFC, eap-level=0, auth-level=0, protected=0, type=CRED\_REQ\_SESSION\_START 1458: TESTPC: May 16 2016 17:55:17.169 +0600: %NAM-6-INFO\_MSG: %[tid=1412]: Trying fast reauthentication for unprotected identity anonymous 1464: TESTPC: May 16 2016 17:55:17.169 +0600: %NAM-7-DEBUG\_MSG: %[tid=1412]: EAP: credential request completed, response sent: sync=9

## 説明: デフォルトで、Anyconnect は無防備識別(outter 識別)として匿名を、そうここにそれ 試み、匿名をサーバがそれと良いかどうか見ます送信 します。 識別がホストに対して匿名/匿名 であるというファクトはマシン 認証よりもむしろそれがユーザ認証であることを、示します。

1492: TESTPC: May 16 2016 17:55:17.185 +0600: %NAM-7-DEBUG\_MSG: %[tid=1468][comp=SAE]: 8021X (4) recvd EAP TLS frame (dot1x\_util.c 293)

## 説明: RADIUSサーバは内容なしで拡張可能認証プロトコル転送層セキュリティ(EAP-TLS)フ レームを送信 します。 その目的はクライアントと EAP-TLS プロトコルをネゴシエートすること です。

1516: TESTPC: May 16 2016 17:55:17.185 +0600: %NAM-6-INFO\_MSG: %[tid=1412]: EAP: EAP suggested by server: eapTls 1517: TESTPC: May 16 2016 17:55:17.185 +0600: %NAM-6-INFO\_MSG: %[tid=1412]: EAP: EAP requested by client: eapPeap 1518: TESTPC: May 16 2016 17:55:17.185 +0600: %NAM-7-DEBUG\_MSG: %[tid=1412]: EAP: EAP methods sent: sync=10 1519: TESTPC: May 16 2016 17:55:17.185 +0600: %NAM-7-DEBUG\_MSG: %[tid=1412]: EAP: credential request 10: state transition: PENDING -> RESPONDED

説明: NAM は EAP-TLS を使用するサーバの要求を認識しますが、クライアントは Protected Extensible Authentication Protocol (PEAP)を使用するために設定されます。 これは NAM が

## PEAP のためのカウンターオファーを送返すという原因です。

1520: TESTPC: May 16 2016 17:55:17.185 +0600: %NAM-7-DEBUG\_MSG: %[tid=1412]: Auth[WiredPEAP:user-auth]: Authentication state transition: AUTH\_STATE\_UNPROTECTED\_IDENTITY\_SENT\_FOR\_FAST\_REAUTHENTICATION -> AUTH\_STATE\_UNPROTECTED\_IDENTITY\_ACCEPTED

### 説明: RADIUSサーバは outter/無防備識別を受け入れます。

1551: TESTPC: May 16 2016 17:55:17.200 +0600: %NAM-7-DEBUG\_MSG: %[tid=1468][comp=SAE]: 8021X (4)
recvd EAP PEAP frame (dot1x\_util.c 305)
1563: TESTPC: May 16 2016 17:55:17.200 +0600: %NAM-7-DEBUG\_MSG: %[tid=1468][comp=SAE]: EAP (0)
EAP-PEAP: SSL handshake start (eap\_auth\_tls\_p.c 409)

## 説明: PEAP の**保護された**部分は(セキュアトンネルを内部信任状を交換するために確立するた め) PEAP の使用を続けるためにクライアントが RADIUSサーバから確認を受け取った後、開始 します。

1565: TESTPC: May 16 2016 17:55:17.200 +0600: %NAM-7-DEBUG\_MSG: %[tid=1468][comp=SAE]: EAP (0)
SSL STATE: SSLv3 write client hello A (eap\_auth\_tls\_p.c 394)
1566: TESTPC: May 16 2016 17:55:17.200 +0600: %NAM-7-DEBUG\_MSG: %[tid=1468][comp=SAE]: EAP (0)
SSL STATE: SSLv3 read server hello A (eap\_auth\_tls\_p.c 394)

## 説明: NAM は EAP メッセージでカプセル化されるクライアント HELLO を送信 し、来るために サーバHello を待っています。 サーバの HELLO は ISE 証明書が含まれています、従って転送す ることを終わる時間かかります。

1622: TESTPC: May 16 2016 17:55:17.216 +0600: %NAM-7-DEBUG\_MSG: %[tid=1468][comp=SAE]: 8021X (4)
recvd EAP PEAP frame (dot1x\_util.c 305)
1632: TESTPC: May 16 2016 17:55:17.216 +0600: %NAM-7-DEBUG\_MSG: %[tid=1468][comp=SAE]: EAP (0)
SSL STATE: SSLv3 read server hello A (eap\_auth\_tls\_p.c 394)
1633: TESTPC: May 16 2016 17:55:17.216 +0600: %NAM-6-INFO\_MSG: %[tid=1468][comp=SAE]: CERT (0)
looking up: "/CN=ISE20-1.kurmai.com" (lookup.c 100)
1634: TESTPC: May 16 2016 17:55:17.232 +0600: %NAM-6-INFO\_MSG: %[tid=1468][comp=SAE]: CERT (0)
Certificate not found: "/CN=ISE20-1.kurmai.com" (lookup.c 133)
1646: TESTPC: May 16 2016 17:55:17.232 +0600: %NAM-7-DEBUG\_MSG: %[tid=1468][comp=SAE]: EAP (0)
SSL\_ERROR\_WANT\_X509\_LOOKUP (eap\_auth\_tls\_p.c 193)

## 説明: NAM はサーバ証明から ISE サーバのサブジェクト名を得ました。 それに信頼記憶装置に インストールされるサーバ証明がないのでそれをそこに見つけません。

1649: TESTPC: May 16 2016 17:55:17.232 +0600: %NAM-7-DEBUG\_MSG: %[tid=1468][comp=SAE]: EAP (5) EAP\_EVENT\_CRED\_REQUEST queued (eapCredProcess.c 496) 1650: TESTPC: May 16 2016 17:55:17.232 +0600: %NAM-7-DEBUG\_MSG: %[tid=1464][comp=SAE]: EAP (5) EAP: CRED\_REQUEST (eapMessage.c 355) 1662: TESTPC: May 16 2016 17:55:17.232 +0600: %NAM-6-INFO\_MSG: %[tid=1412]: Getting credentials from logon. 1685: TESTPC: May 16 2016 17:55:17.232 +0600: %NAM-7-DEBUG\_MSG: %[tid=1412]: Auth[WiredPEAP:user-auth]: ...resumed 説明: NAM はトンネルが確立された後 RADIUSサーバに送信 されるべき**内部の/保護された**識別 を探します。 この場合、「**自動的に Windows ログオン名前を使用すればパスワード**」オプショ ンは配線されたアダプタでイネーブルになっていました、従って NAM はそれをユーザに頼むか わりにウィンドウ ログオン クレデ ンシャルを使用します。

1700: TESTPC: May 16 2016 17:55:17.247 +0600: %NAM-7-DEBUG\_MSG: %[tid=1464][comp=SAE]: EAP (0) SSL STATE: SSLv3 write client key exchange A (eap\_auth\_tls\_p.c 394) 1701: TESTPC: May 16 2016 17:55:17.247 +0600: %NAM-7-DEBUG\_MSG: %[tid=1464][comp=SAE]: EAP (0) SSL STATE: SSLv3 write change cipher spec A (eap\_auth\_tls\_p.c 394) 1750: TESTPC: May 16 2016 17:55:17.278 +0600: %NAM-7-DEBUG\_MSG: %[tid=1468][comp=SAE]: EAP (0) SSL STATE: SSL negotiation finished successfully (eap\_auth\_tls\_p.c 394) 1751: TESTPC: May 16 2016 17:55:17.278 +0600: %NAM-7-DEBUG\_MSG: %[tid=1468][comp=SAE]: EAP (0) EAP-PEAP: SSL handshake done (eap\_auth\_tls\_p.c 425) 1752: TESTPC: May 16 2016 17:55:17.278 +0600: %NAM-7-DEBUG\_MSG: %[tid=1468][comp=SAE]: EAP (0) EAP-PEAP: New session. (eap\_auth\_tls\_p.c 433) 1753: TESTPC: May 16 2016 17:55:17.278 +0600: %NAM-7-DEBUG\_MSG: %[tid=1468][comp=SAE]: EAP (0) EAP-PEAP: New session. (eap\_auth\_tls\_p.c 433) 1753: TESTPC: May 16 2016 17:55:17.278 +0600: %NAM-7-DEBUG\_MSG: %[tid=1468][comp=SAE]: EAP (0)

# 説明: NAM はサーバに Client 鍵暗号 spec を送り、確認を受け取りました。 SSL ネゴシエーションは正常であり、トンネルは確立されます。

1810: TESTPC: May 16 2016 17:55:17.294 +0600: %NAM-6-INFO\_MSG: %[tid=1412]: Protected identity/(Username) sent. 1814: TESTPC: May 16 2016 17:55:17.294 +0600: %NAM-7-DEBUG\_MSG: %[tid=1412]: Auth[WiredPEAP:user-auth]: Authentication state transition: AUTH\_STATE\_UNPROTECTED\_IDENTITY\_ACCEPTED -> AUTH\_STATE\_PROTECTED\_IDENTITY\_SENT 1883: TESTPC: May 16 2016 17:55:17.310 +0600: %NAM-7-DEBUG\_MSG: %[tid=1412]: Auth[WiredPEAP:user-auth]: Authentication state transition: AUTH\_STATE\_PROTECTED\_IDENTITY\_SENT -> AUTH[WiredPEAP:user-auth]: Authentication state transition: AUTH\_STATE\_PROTECTED\_IDENTITY\_SENT -> > AUTH\_STATE\_PROTECTED\_IDENTITY\_ACCEPTED

## 説明: 保護された識別は識別を受け入れるサーバに送信 されます。 この場合 Server 要求パスワ ード。

1902: TESTPC: May 16 2016 17:55:17.310 +0600: %NAM-7-DEBUG\_MSG: %[tid=1464][comp=SAE]: EAP (5)
deferred password request (eapRequest.c 147)
1918: TESTPC: May 16 2016 17:55:17.310 +0600: %NAM-6-INFO\_MSG: %[tid=1412]: Protected password
sent.
1921: TESTPC: May 16 2016 17:55:17.325 +0600: %NAM-7-DEBUG\_MSG: %[tid=1412]:
Auth[WiredPEAP:user-auth]: Authentication state transition:
AUTH\_STATE\_PROTECTED\_IDENTITY\_ACCEPTED -> AUTH\_STATE\_CREDENTIAL\_SENT

## 説明: NAM は Password 要求を受け取り、サーバにパスワードを送ります。

2076: TESTPC: May 16 2016 17:55:17.856 +0600: %NAM-7-DEBUG\_MSG: %[tid=1412]: Auth[WiredPEAP:user-auth]: Authentication state transition: AUTH\_STATE\_CREDENTIAL\_SENT -> AUTH\_STATE\_SUCCESS 2077: TESTPC: May 16 2016 17:55:17.856 +0600: %NAM-7-DEBUG\_MSG: %[tid=1468][comp=SAE]: STATE (4) S\_enterStateAux called with state = AUTHENTICATED (dot1x\_sm.c 142) 説明: サーバはパスワードを受け取り、確認し、EAP 成功を送信 します。 認証はこの時点で正 常であり、クライアントは DHCP からそれとして得ます IP アドレスを続行します。